# **Handleiding Dataloop**

### Inloggen

Meld u aan bij Mijn DNB - Dienst Rapportages (DLR) met uw bestaande eHerkenning account.

| Del                                | NederlandscheBank<br>EUROSYSTEEM                                                                   |   |
|------------------------------------|----------------------------------------------------------------------------------------------------|---|
| Cho                                | ose your login method                                                                              |   |
| E                                  | 3/4 Log in with eHerkenning                                                                        | > |
| Mij                                | <b>n DNB</b> Log in with My DNB account                                                            | > |
| New                                | I?                                                                                                 |   |
| ${\rightarrow}$<br>${\rightarrow}$ | Go to Login assistance<br>Read how to apply for eHerkenning<br>Read how to create a My DNB account |   |

#### Kies voor Rapportages.

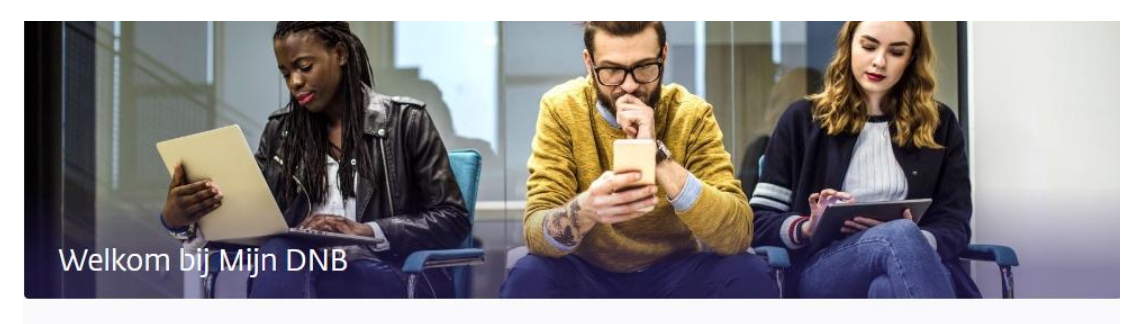

## Direct naar

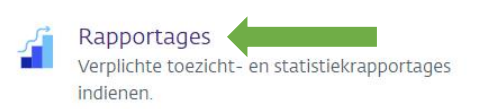

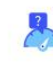

Kwalitatieve uitvragen

DNB vraagt informatie op voor het detecteren van risico's.

# Beoordeling datakwaliteitsresultaten

### DeNederlandscheBank

EUROSYSTEEM

### Klik op de tab Kwaliteitscontrole DNB

| t<br>portages (DLR)    |                                      |                                                              |              |            |            |
|------------------------|--------------------------------------|--------------------------------------------------------------|--------------|------------|------------|
| oportageverplichtingen | Kwaliteitscontrole DNB 5             |                                                              |              |            |            |
| Dit overzicht          | bevat uitsluitend de XBRL rapportage | is die in behandeling zijn bij DNB en worden gecontroleerd c | p kwaliteit. |            |            |
| In behande             | ling DNB Actie vereist 🜖             | Afgehandeld                                                  |              |            |            |
| Rapportage             |                                      | Heeft betrekking op                                          | Nr.          | Periode    | Verwacht   |
| ZVMcOoHn2:             | ×                                    | Zilver Compliance Verzekeringen N.V.                         | ĩ            | 25-06-2023 | 04-10-2021 |
| ZVMcOoHn2              | x                                    | Zilver Compliance Verzekeringen N.V.                         | 1            | 25-12-2022 | 29-11-2016 |
| ZVMcOoHn2:             | ×                                    | Zilver Compliance Verzekeringen N.V.                         | 1            | 25-09-2023 | 20-10-2015 |
| ZVMcOoHn2              | x                                    | Zilver Compliance Verzekeringen N.V.                         | 1            | 25-03-2023 | 11-02-2018 |
| Solvency II I          | kwartaalrapportage Solo              | Zilver Compliance Verzekeringen N.V.                         | 2            | 30-06-2023 | 26-02-2022 |

#### Selecteer de betreffende rapportage

| Dienst<br>Rapportages (E | DLR)            |                 |                              | _                 |                                              |              |            |            |
|--------------------------|-----------------|-----------------|------------------------------|-------------------|----------------------------------------------|--------------|------------|------------|
| Rapportagever            | plichtingen     | Kwaliteit       | scontrole DNB <mark>(</mark> |                   |                                              |              |            |            |
|                          |                 |                 |                              |                   |                                              |              |            |            |
|                          | Dit overzicht l | bevat uitsluite | nd de XBRL rapportag         | es die in behande | ling zijn bij DNB en worden gecontroleerd op | p kwaliteit. |            |            |
|                          | In behandeli    | ng DNB          | Actie vereist 5              | Afgehandeld       |                                              |              |            |            |
|                          |                 |                 |                              |                   |                                              |              |            |            |
|                          | Rapportage      |                 |                              |                   | Heeft betrekking op                          | Nr.          | Periode    | Verwacht   |
|                          | ZVMcOoHn2x      |                 |                              |                   | Zilver Compliance Verzekeringen N.V.         | 1            | 25-06-2023 | 04-10-2021 |
|                          | ZVMcOoHn2x      |                 |                              |                   | Zilver Compliance Verzekeringen N.V.         | 1            | 25-12-2022 | 29-11-2016 |
|                          | ZVMcOoHn2x      |                 |                              |                   | Zilver Compliance Verzekeringen N.V.         | 1            | 25-09-2023 | 20-10-2015 |
|                          | ZVMcOoHn2x      |                 |                              |                   | Zilver Compliance Verzekeringen N.V.         | 1            | 25-03-2023 | 11-02-2018 |
|                          | Solvency II k   | wartaalrapport  | age Solo                     |                   | Zilver Compliance Verzekeringen N.V.         | 2            | 30-06-2023 | 26-02-2022 |
|                          |                 |                 |                              |                   |                                              |              |            |            |

### Het beginscherm van Dataloop wordt getoond met alle datakwaliteitsresultaten op het tabblad 'Validatieresultaten'.

| Dataloop / 119855383                                                                                                    |
|----------------------------------------------------------------------------------------------------|
| Zilver Compliance Verzekeringen N.V. (Verzekeraar0001)                                                                                                    |
| Solvency II kwartaalrapportage Solo 💿 In africadring                                                                                                    |
| Volgnummer 2 v   Periode 30 juni 2023   Ontvanger 21 juli 2023   Behandelaar. Test van der Behandeling                                                                                                    |
| Validatieresultaten Tabellen Chat Events                                                                                                    |
| Alle 3 Open bij Instelling 2 Open bij DNB 0 Afgehandeld 1                                                                                                    |
| [BV797: When an item is a liability, excluding derivatives, then it is classified as "L" and should be reported positive in template 506.03 - Collective investment undertakings - look-through approach>Template 1: 506.03; Filter: (c0030)=[s2c, MCx195]; Expression: (c0060)> 0] |
| Uteg venest     S06.03.01.01 1 constatering                                                                                                    |
| [S.03.01_199] Verdiende premie gerapporteerd maar geen bedrag bij kosten                                                                                                    |
| Goegeteurd 5.05.01.02.02 1 constatiening                                                                                                    |
| [S08.02_108] Profit and loss ontbreekt                                                                                                    |
| Utseg verset: S08.02.01.01 1 constatering                                                                                                    |

#### Op het tabblad 'Tabellen' vindt u de formulierweergave van de ingestuurde rapportage.

| Zilver Compliance Verzekeringen | N.V. (Verzekeraar( | 0001)                                                                            |                                                                                                    |                                                                                                    |                                                                                        |
|---------------------------------|--------------------|----------------------------------------------------------------------------------|----------------------------------------------------------------------------------------------------|----------------------------------------------------------------------------------------------------|----------------------------------------------------------------------------------------|
| Solvency II kwartaalrap         | oportage Sol       | <ul> <li>In afwachting</li> </ul>                                                |                                                                                                    |                                                                                                    |                                                                                        |
| Volgnummer 2 🗸   Periode 30 ju  | ni 2023   Ontvan   | gen 21 juli 2023   Behand                                                        | elaar: Test van der Behandeling                                                                        |                                                                                                    |                                                                                        |
| Validatieresultaten Tabell      | en Chat            | Events                                                                           |                                                                                                    |                                                                                                    |                                                                                        |
| Tabel: s2md_t5.05.01.02.02 v    | Tabblad: S000      | 00- 1NUx8fukoU 🖉 C                                                               | pen 🕹 Download                                                                                         | <b>Q</b> Zoeken in het gehele ta                                                                             |                                                                                        |
| label_r_0 ≑   label_r_1 ≑       | row_code \$        | Line of Business<br>for: life insurance<br>obligations Health<br>insurance C0210 | Line of Business for:<br>life insurance<br>obligations[insurance<br>with profit<br>participation C0220 | Line of Business<br>for: life insurance<br>obligations[Index<br>linked and unit<br>linked insurance<br>C0230 | Line of Business<br>for: Iife insurance<br>obligations(Other<br>ife insurance<br>C0240 |
| Premiums Gross<br>written       | R1410              | 7848866.38                                                                       | 1686496.71                                                                                             | 638548.54                                                                                                    | 9820017.57                                                                             |

| Op het tabblad 'Chat' kunt u een vraag ov                                                                                                | er een bepaalde rapportage stellen.                                      |                     |
|----------------------------------------------------------------------------------------------------|--------------------------------------------------------------------------|---------------------|
| Dataloop / 119855383                                                                                                    |                                                                          | DeNederlandscheBank |
| Solvency II kwartaalrapportage Solo In afwechting                                                                                        |                                                                          | EUROSYSTEEM         |
| Volgnummer 2 v   Periode 30 juni 2023   Ontvangen 21 juli 2023   Behandelaar: Tr<br>Validatieresultaten Tabellen Chat Events Beoordeling | st van der Behandeling 🛛 Toewijzen aan mij                               |                     |
|                                                                                                    | 3 dagen geleden                                                          |                     |
|                                                                                                    | 3 dagen geleden                                                          |                     |
|                                                                                                    | We gaan er morgen mee aan de slag                                        |                     |
|                                                                                                    | Stuur een bericht. Versture                                              | n≽                  |
|                                                                                                    | Het versturen van het bericht stuurt een notificatie naar de instelling. | —                   |

# Selecteer bij Validatieresultaten de tab 'Open bij instelling' om te zien welke resultaten beoordeeld moeten worden

| Dataloop Rapportages Validaties Events                                                                                                    | NL G Uitloggen          |                        |
|----------------------------------------------------------------------------------------------------|-------------------------|------------------------|
| Dataloop / 11865388                                                                                                    |                         |                        |
| Zilver Compliance Vezekeringen N.V. (Vezekeringen N.V. (Vezekeringen N |                         |                        |
| Volgnummer 2 v   Periode 30 juni 2023   Ontvangen 21 juli 2023   Behandelsar: Test van der Behandeling   Toevijzen aan mij                                                                                                    |                         |                        |
| Validatiensultaten Tabellen Chut Events Becondeling                                                                                                    |                         |                        |
| Alle 3 Open bij Instelling 🛃 Open bij DNS 0 Afgehandeld 1 Op                                                                                                    | pen alle verklaringen 🔳 | Signaaltype Alle C P E |
| [BV797: When an item is a lability, excluding derivatives, then it is classified as "1" and should be reported positive in template 506.03 - Collective investment undertakings - look-through approach>Template 1: 506.03; Filter (6030)=502_MCx103) Epsession (60060)=0]                                                                                                    |                         |                        |
| Uting versit v C @ \$200,031.01 - 1 constatering                                                                                                    |                         |                        |
| (5.00,2) [100] front loss ontbreakt                                                                                                    |                         |                        |
| Utrag versit v P 0 5080201.01 - 1 constatining                                                                                                    |                         |                        |

#### Klik op 'Bekijk details' om meer informatie over een validatieresultaat te zien

| Zilver Compliance Verzekeringen N.V. (Verzekerandtot)<br>Solvency II kwartaalrapportage Solo • Ir arteesting                                                                                                    |                          |                        |
|----------------------------------------------------------------------------------------------------|--------------------------|------------------------|
| Volgnummer 2 v   Periode 30 juni 2023   Ontvangen 21 juli 2023   Behandelaar: Test van der Behandeliar: Test van der Behandeliar:                                                                                                    |                          |                        |
| Validatienesultaten Tabelen Chut Events Becondeling                                                                                                    |                          |                        |
| Alle 3 Open bij instelling 2 Open bij DNS 3 Afgehandeld 1                                                                                                    | Open alle verklaringen 🕥 | Signaaltype Alle C P E |
| (BY797: When an tem is a lability, excluding derivatives, then it is classified as 1/2 and should be reported positive in template 506.03 - Collective investment undertakings - look-through approach>Template 1: 506.02; Filter (2003)=(522, MCx192); Expression (2008)- | 0]                       | Bekijk details (®      |
| [5.08.02, 108] Profit and loss ontbreakt                                                                                                    |                          |                        |
| Uteg vereit V     G S08.02.01.01 1 constatering                                                                                                    |                          |                        |

Op de tab 'Historie' vindt u informatie over het betreffende validatieresultaat uit de voorgaande rapportages

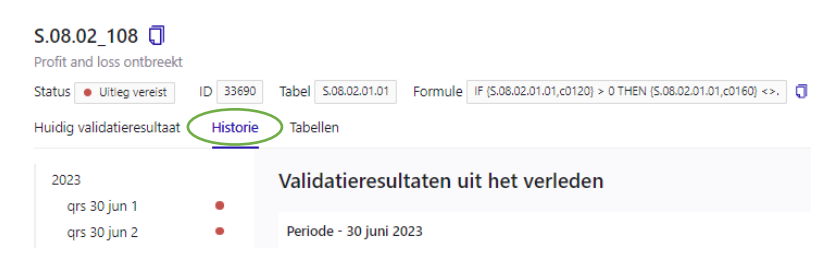

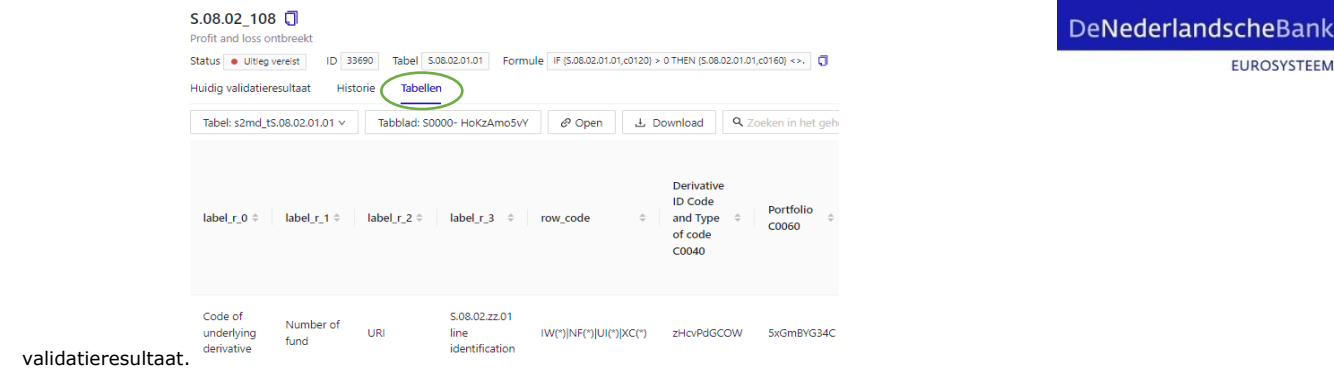

EUROSYSTEEM

#### Klik vervolgens op 'Verklaring aanpassen' om een verklaring in te vullen

De kolommen rhswaarde (rechterkantwaarde) en Ihswaarde (linkerkantwaarde) zijn de vergelijkingswaarden van de formule.

| S.08<br>Profit | .02_108 🕄 and loss ontbreekt            |                       |                        |                                               |                         |                     |         |
|----------------|-----------------------------------------|-----------------------|------------------------|-----------------------------------------------|-------------------------|---------------------|---------|
| Status         | Uitleg vereist                          | ID 33690 Tabel S.     | 18.02.01.01 Formule IF | (S.08.02.01.01,c0120) > 0 THEN (S.08.02.01.01 | ,c0160) <>. 🚺 Bron EVA2 |                     |         |
| Huidig         | g validatieresultaat                    | Historie Tabeller     | ı                      |                                               |                         |                     |         |
|                |                                         |                       |                        |                                               |                         |                     |         |
| v              | alidatieresult                          | laat                  |                        |                                               |                         |                     |         |
|                | Bron signaal id                         |                       | verschil               | Ihswaarde                                     | rhswaarde               | tolerantietoegepast | rij     |
|                | nAWGfa01aA                              |                       | 440                    | 780                                           | 340                     | 0                   | U(1234) |
| v              | erklaring                               |                       |                        |                                               |                         |                     |         |
|                | Stam, N.J. (Niels) (T<br>Ultleg vereist | V_ECDAB) 2 dagen gele | den                    |                                               |                         |                     |         |
|                | Het verschil is nie                     | t materieel           |                        |                                               |                         |                     |         |
| $\langle$      | Verklaring aanpas                       | sen                   |                        |                                               |                         |                     |         |
| O              | pmerkingen                              |                       |                        |                                               |                         |                     |         |

Klik vervolgens op 'Insturen' om de verklaring naar DNB te sturen. De status van het validatieresultaat zal op 'Open bij DNB' komen te staan. U kunt eventueel apart een opmerking toevoegen. Als u opmerkingen of vragen voor DNB heeft over het betreffende validatieresultaat dan kunt u die hier plaatsen. Opmerkingen zijn zowel voor uw instelling als DNB zichtbaar, maar hebben geen effect op de status van een validatieresultaat.

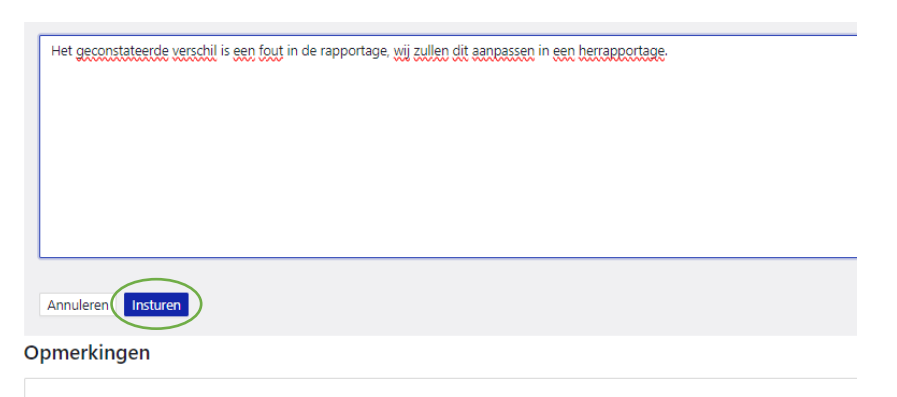

Indien u vanuit een validatieregel naar de tab 'Tabellen' gaat, vindt u de ingevulde formulieren bij het

Wanneer u alle validatieresultaten heeft beoordeeld en verklaard kunt u in het overzicht zien dat deze nu onder 'Open bij DNB' staan. DNB zal u verklaringen via Dataloop beoordelen en vervolgens goedkeuren of aanvullende informatie vragen. Hierna zal de status van uw rapportage worden aangepast in Goedgekeurd of Herrapportage. Als de verklaring is goedgekeurd komt deze onder 'afgehandeld' te staan. De status Archief is bedoeld voor rapportages van oude jaren, waarvan de resultaten niet volledig in Dataloop zijn opgenomen.

DeNederlandscheBank

EUROSYSTEEM

| ilver Compliance Verzel<br>Solvency II kwart  | keringen N.V. (<br><b>taalrappo</b> r | Verzekeraa<br>rtage So | 1r0001)<br>DIO 📃 In a   | fwachting                      |                                |
|-----------------------------------------------|---------------------------------------|------------------------|-------------------------|--------------------------------|--------------------------------|
| 'olgnummer 2 ∨   Perio<br>Validatieresultaten | ode 30 juni 202<br>Tabellen           | 23   Ontva<br>Chat     | angen 21 juli<br>Events | 2023   Behandel<br>Beoordeling | laar: Test van der Behandeling |
| Alle 3 Open b                                 | oj instelling 0                       | Ор                     | en bij DNB              | 2 Afgehan                      | deld 1                         |
| [BV797: When an item<br>{c0060}> 0]           | n is a liability, e                   | excluding d            | erivatives, the         | en it is classified a          | s "L" and should be reported p |
| ● In afwachting ∨                             | c 🖾 S.06.0                            | 3.01.01 →              | 1 constaterin           | g                              |                                |
| [S.08.02_108] Profit ar                       | nd loss ontbree                       | ekt                    |                         |                                |                                |

In afwachting ∨ P ⊗ S.08.02.01.01 → 1 constatering

### Meldingen en notificaties

Vanuit Dataloop ontvangt u meldingen over de status van uw rapportage zoals een chatbericht, nieuwe validatieresultaten beschikbaar of de status van de Datakwaliteitsbeoordeling.

#### Mijn DNB Mijn diensten V Overige diensten V Û, 8 Dienst Rapportages (DLR) Notificaties | Hulp nodig? Rapportageverplichtingen Kwaliteitscontrole DNB × Dit ov es die in behandeling zijn bij DNB en worden ge d de XBRL rac Actie vereist 5 In be ndeling DNB Afgehandel Rapp Heeft betrekking op Nr. Periode Verwacht tage 25-06-2023 04-10-2021 ZVMcOoHn2: r Compliance Verzekeringen N.V. ZVMcOoHn2x Zilver Compliance Verzekeringen N.V. 25-12-2022 29-11-2016 ZVMcOoHn2x 25-09-2023 20-10-2015 ance Verzekeringen N.V. Zilver Compliance Verzekeringen N.V. ZVMcOoHn2x 25-03-2023 11-02-2018 Zilver Compliance Verzekeringen N.V. 30-06-2023 26-02-2022 Solvency II kw

#### U kunt de meldingen vinden in Mijn DNB onder het icoontje met de bel.

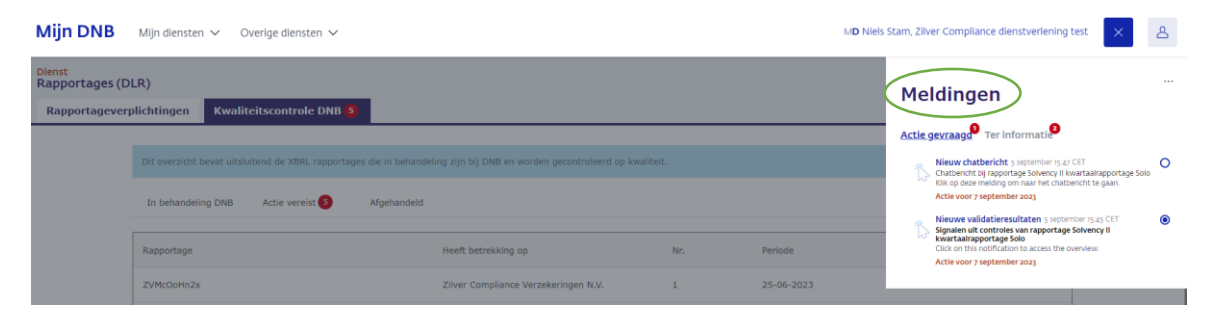

U ontvangt voor de volgende meldingen tevens een notificatie per email: (1) de DNB behandelaar stuurt een chatbericht; (2) Er is 1 of er zijn meerdere signalen voortgekomen uit de DNB controle; (3) de rapportage is goedgekeurd.

### DeNederlandscheBank

EUROSYSTEEM